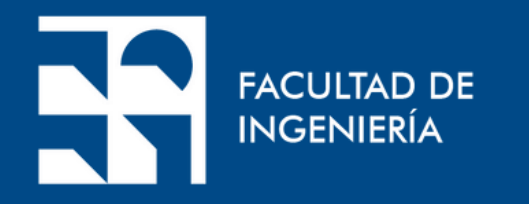

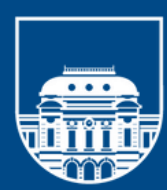

UNIVERSIDAD **DE LA REPÚBLICA** URUGUAY

## **Tutorial**: Sage Journals

### Presentación Institucional del Departamento de Documentación y Biblioteca

Realización: Sección Información

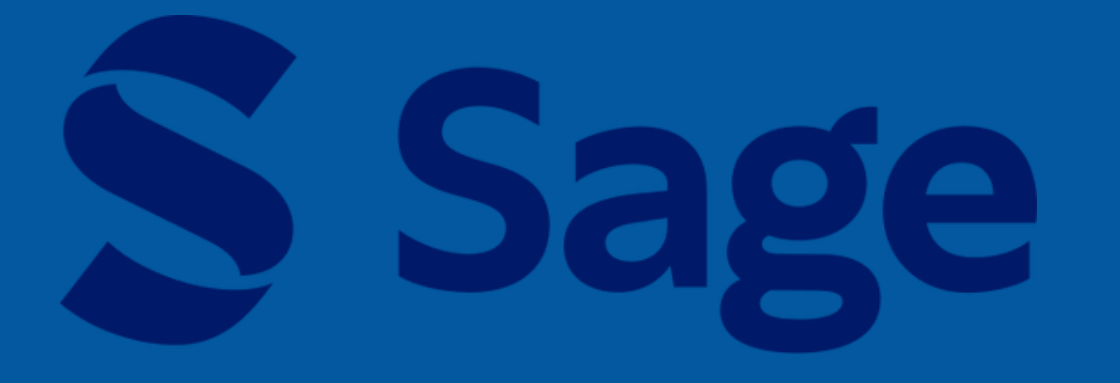

En este tutorial se orienta en el uso de las herramientas de búsqueda disponibles en el portal de SAGE, que brinda acceso a más de 800 títulos de revistas revisadas por pares internacionales, incluídos títulos de investigación de alto impacto publicados en nombre de más de 245 sociedades académicas y profesionales.

Su cobertura interdisciplinaria abarca áreas temáticas tales como negocios, humanidades, ciencias sociales y ciencias, tecnología, medicina.

## Desde https://foco.timbo.org.uy/colecciones se accede a Sage haciendo clic en el ícono correspondiente.

| timbớ |                            |                                        |  |
|-------|----------------------------|----------------------------------------|--|
|       | Colecciones                |                                        |  |
|       | Subscripción               | Acceso abierto                         |  |
|       | Colecciones de suscripción |                                        |  |
|       |                            |                                        |  |
|       | natureresearch             | Science                                |  |
|       | EBSCOhost                  | IOPScience extra                       |  |
|       | JSTOR                      | •••••••••••••••••••••••••••••••••••••• |  |
|       | ScienceDirect*             | Scopus*                                |  |
| ANII  |                            |                                        |  |

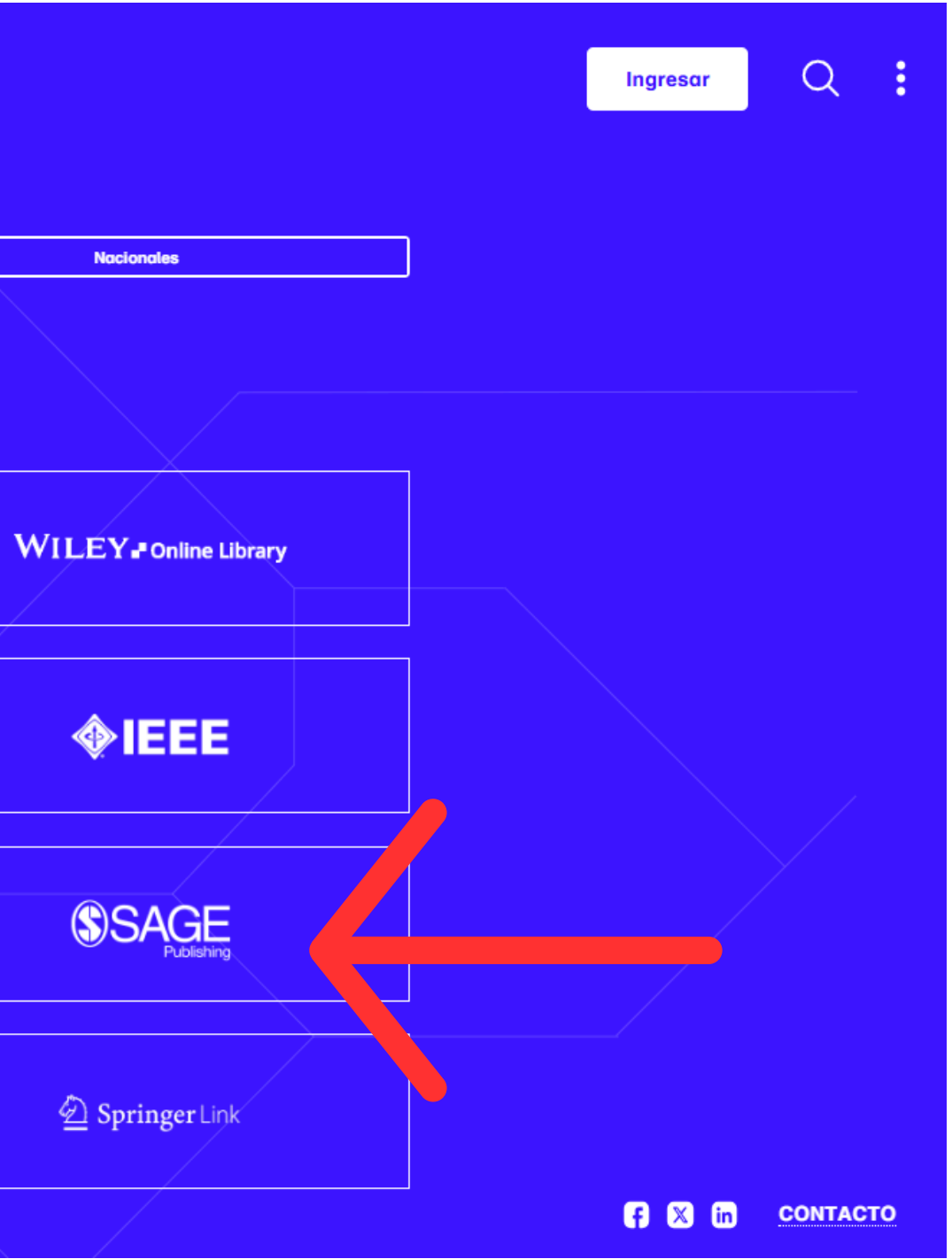

Desde la pantalla principal se pueden hacer búsquedas simples y avanzadas, así como consultar el listado de publicaciones por disciplina

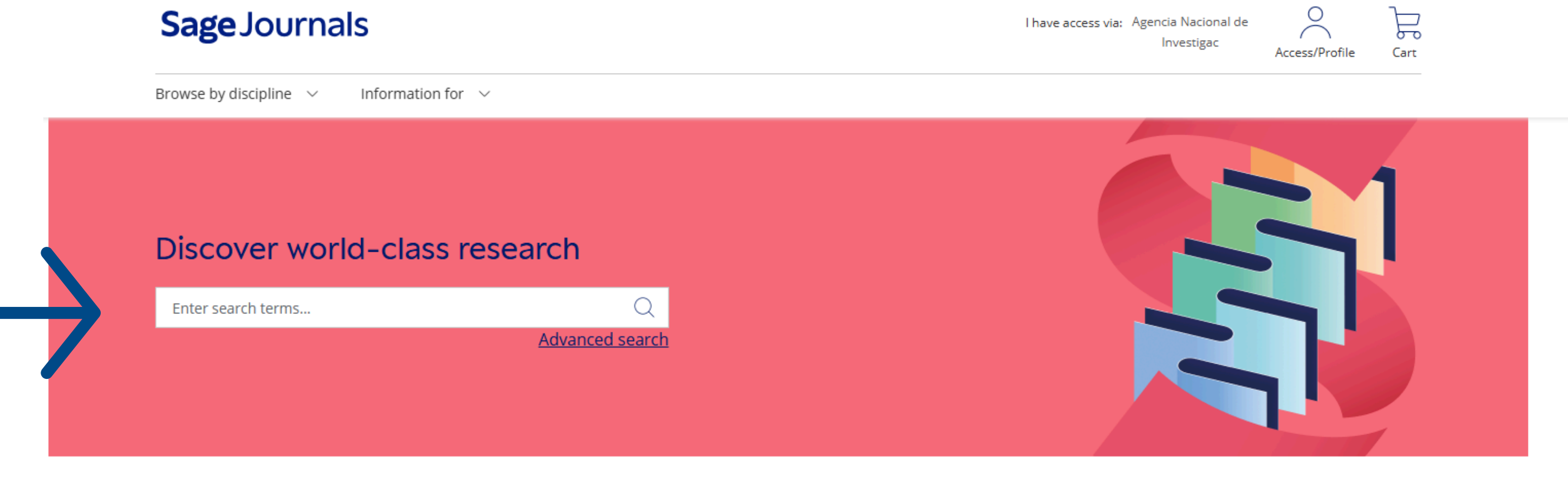

### Browse journals by discipline

| Health Sciences | Life & Biomedical<br>Sciences | omedical Materials Science<br>nces Engineering |                     | Social Scienc<br>Humanitie |  |  |
|-----------------|-------------------------------|------------------------------------------------|---------------------|----------------------------|--|--|
|                 |                               | - OR -                                         |                     |                            |  |  |
|                 | Explore Dis                   | cipline Hubs                                   | Explore G<br>Access | old Open<br>Journals       |  |  |

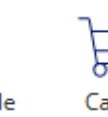

es & es

All Sage Journals

En *Búsqueda avanzada* se recuperan documentos a través de distintos campos como título, autor, etc. Los resultados se pueden limitar por rangos. También se puede acceder a búsquedas recientes y buscar quienes los citaron. Las búsquedas guardadas se pueden ver si antes se completa el perfil de acceso en la página principal de SAGE.

| SageJourna               | S Se                            | arch all journ | als Enter s     | search term | S           | Q        |
|--------------------------|---------------------------------|----------------|-----------------|-------------|-------------|----------|
| Browse by discipline 🗸 🗸 | Information for $\  \   \lor$   |                |                 |             | Adv         |          |
| Advanced sea             | arch                            |                |                 |             |             |          |
| Advanced search          | Citation search                 | Recent s       | earches         | Saved sea   | arches      |          |
| All content 🗸            | Enter search terms              |                |                 |             |             | $\oplus$ |
| Published in:            | Enter journal title             |                |                 |             |             |          |
| Published date:          | All Dates                       |                |                 |             |             |          |
|                          | 🔵 Within the last               |                | Select date ran | ge 🗸        |             |          |
|                          | O Custom Range                  | From:          | Select month    | ~           | Select year | ~        |
|                          |                                 | To:            | Select month    | ~           | Select year | ~        |
| Access type:             | <ul> <li>All content</li> </ul> |                |                 |             |             |          |
|                          | Open Access                     | content only   |                 |             |             |          |
|                          |                                 | have full acc  | ess to          |             |             |          |

### Se recomienda efectuar la búsqueda en inglés.

ss via: Agencia Nacional de Investigad

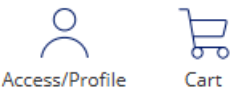

#### Search tips

See full details on the Sage Journals search functionality, or review the following brief tips.

Overly complex search queries

Users should be aware that if they use overly complex search queries, they may trigger our security tools. To avoid this, they should not mix straight and curly double quotes; may need to break very long queries into separate gueries, or construct a query using a separate Advanced Search field in place of the AND operators of their desired query string.

#### Boolean searches

You can use the Boolean Operators AND, OR, and NOT within search fields. By default, an AND relationship is assumed between search terms unless another operator is specified.

Searching for authors

To search for multiple authors

## Permite navegar por disciplina y por temas, además ofrecer otras opciones de búsqueda.

## Sage Journals

|   | Navegar por disciplina \land Información para 🗸                                                                                                    |                                            |
|---|----------------------------------------------------------------------------------------------------|--------------------------------------------|
| 1 | Seleccione discipli Todas Ias disciplinas<br>Seleccionar tema: Todas Ias materias<br>Explorar Revistas                                                                                                    | mundial                                    |
|   | Sage publica una cartera diversa de revistas de acceso<br>totalmente abierto en una variedad de disciplinas.<br><b>Explora las revistas de acceso abierto Gold</b>                                                                                                    | anzada                                     |
|   | <ul> <li>Alternativamente, puede explorar nuestros centros de disciplinas, que incluyen:</li> <li>Portafolios de revistas en cada una de nuestras áreas temáticas.</li> <li>Enlaces a libros y contenido de la biblioteca digital de Sage.</li> </ul> Ver centros de disciplina | Ciencias e ingeniería de Cie<br>materiales |

Tengo acceso a través de:

Agencia Nacional de Investigación Acceso/Perfil

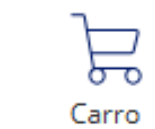

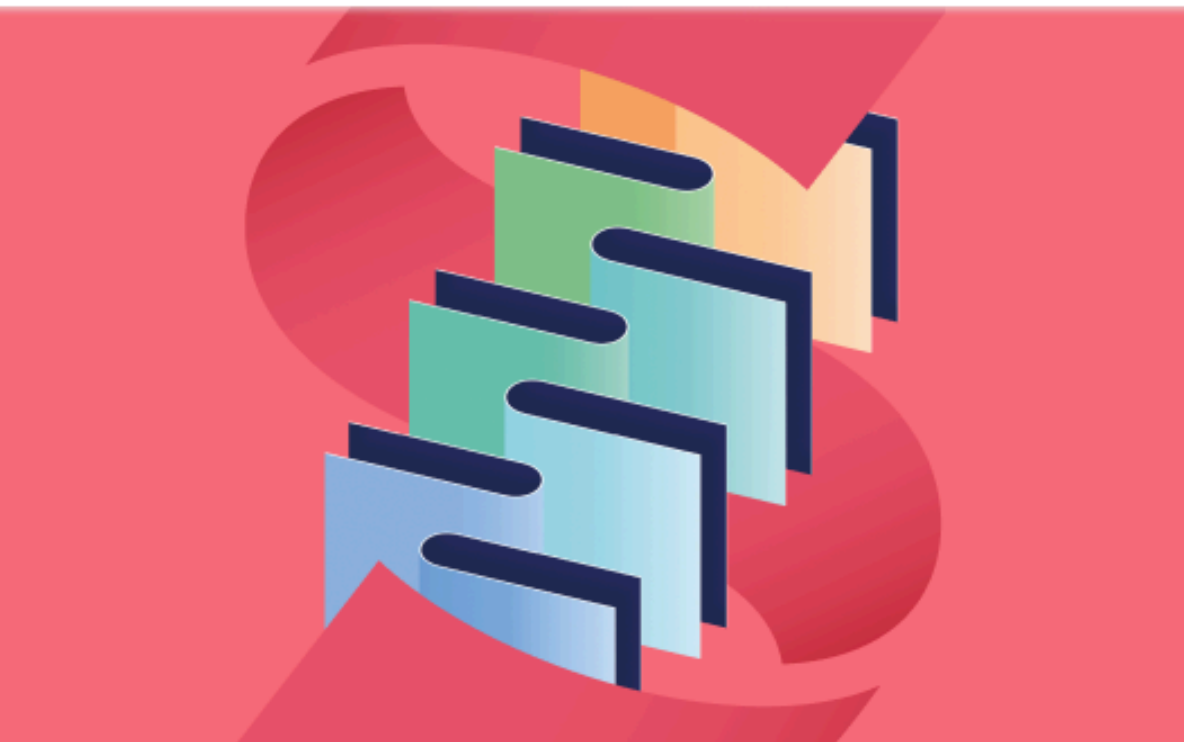

encias Sociales y Humanidades

Todas las revistas Sage

## Los artículos aparecen, por defecto, ordenados por relevancia. Se puede seleccionar que aparezcan ordenados por fecha o los más descargados, y también bajarlos en formato pdf o epub.

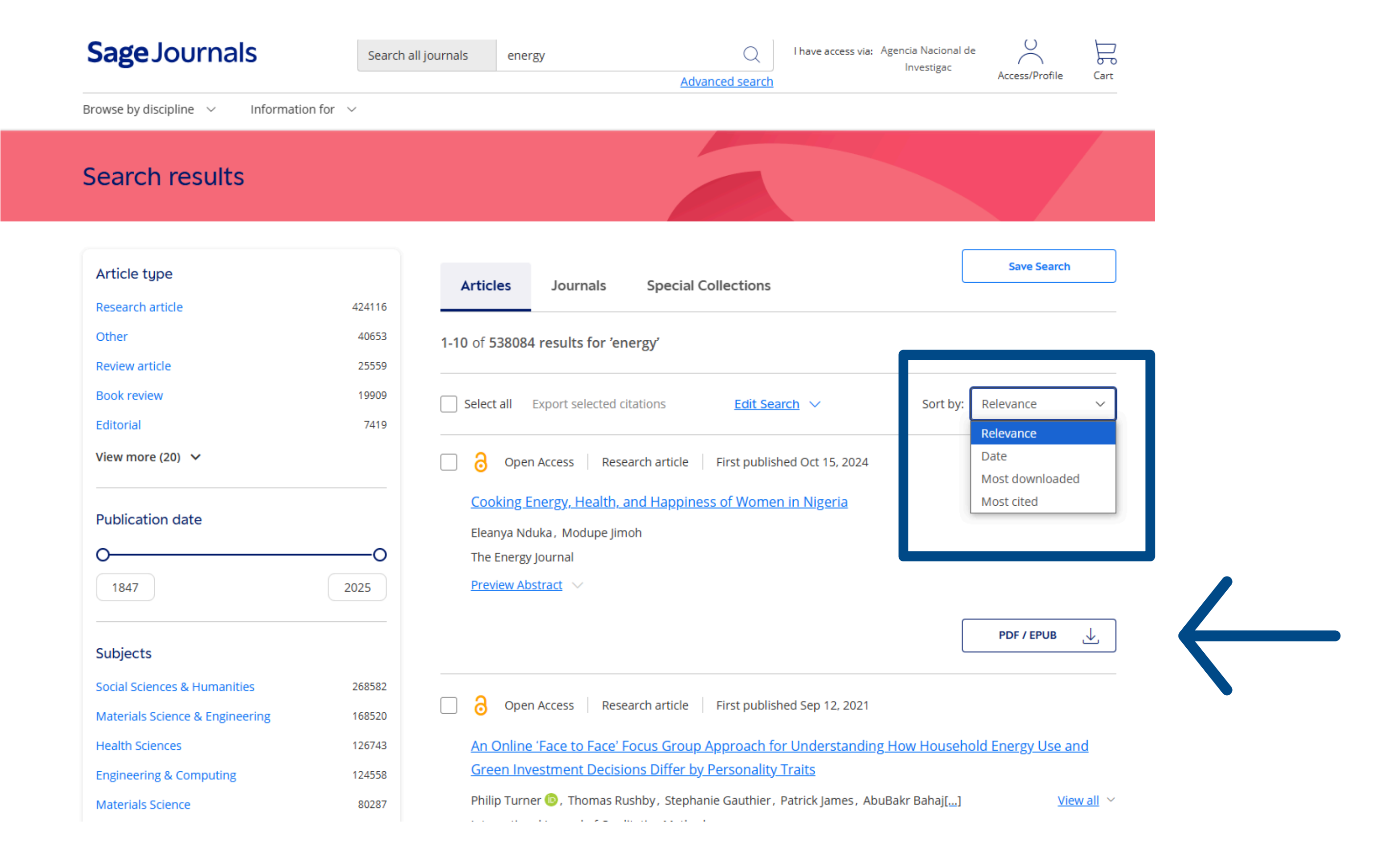

## Después de abrir el artículo se puede imprimir y/o guardar, compartir, crear citas, consultar los detalles de la publicación, y hacer otras búsquedas en ella.

| Sage Journals                                                                                   | Search this journal $ 	imes $ | Enter search terms                      | Q                     |
|-------------------------------------------------------------------------------------------------|-------------------------------|-----------------------------------------|-----------------------|
|                                                                                                 |                               |                                         | Advanced search       |
| Browse by discipline $\ \!\!\!\!\!\!\!\!\!\!\!\!\!\!\!\!\!\!\!\!\!\!\!\!\!\!\!\!\!\!\!\!\!\!\!$ |                               |                                         |                       |
| The Energy Journal                                                                              |                               |                                         |                       |
|                                                                                                 |                               |                                         |                       |
|                                                                                                 |                               | Impact Factor: <b>2.0</b> / <u>5-Ye</u> | ar Impact Factor: 2.7 |
| 👌 Open access 🛛 🐵 🕢 🛛 Research article                                                          | First published online        | e October 15, 2024                      |                       |
| Cooking Energy, Health, and Happine                                                             | ess of Women in Nig           | eria                                    |                       |
| Eleanya Nduka 🖂 and Modupe Jimoh 🛛 View all aut                                                 | thors and affiliations        |                                         |                       |
| Volume 45, Issue 6   https://doi-org.proxy.timb                                                 | o.org.uy/10.1177/019565       | 74241283371                             |                       |
| Contents DF/EPUB                                                                                | e article 🛛 🔷 Share op        | otions (j) Information, right           | s and permissions     |
|                                                                                                 |                               |                                         |                       |

#### Abstract

This study utilizes novel data to investigate the impact of cooking energy sources and indoor air pollution on the happiness, life satisfaction, physical, and mental health of women in Nigeria. The existing body of literature relies on ambient air pollution data, which can be limiting in resource-constrained settings. To address this gap, we employ a direct approach, measuring Carbon Monoxide (CO) levels in participants' blood using the Rad-57 CO-oximeter. Our analysis reveals strong positive correlations between the utilization of clean cooking energy and women's reported happiness and life satisfaction. Additionally, the study finds that clean cooking energy usage is associated with a significant reduction in mental health problems among women. These findings highlight a substantial disparity in well-being based on access to clean cooking energy sources. Furthermore, exposure to carbon monoxide, as measured in this study, demonstrates a detrimental effect on women's health and overall well-being. Consequently, policymakers and stakeholders should prioritize initiatives that promote household energy access and facilitate the transition to clean cooking practices, especially in rural areas where the use of polluting fuels and exposure to indoor air pollution remain prevalent concerns.

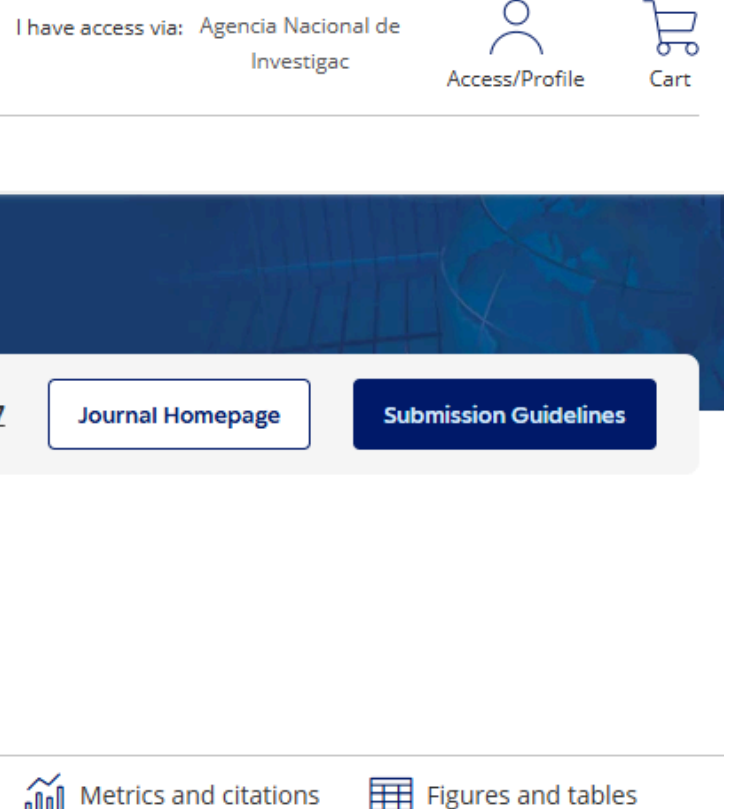

Es necesario registrarse para no perder los resultados de búsqueda al cerrar la sesión, modificar los datos personales de inscripción, crear alertas, editarlas y enviarlas por mail. El registro es gratuito.

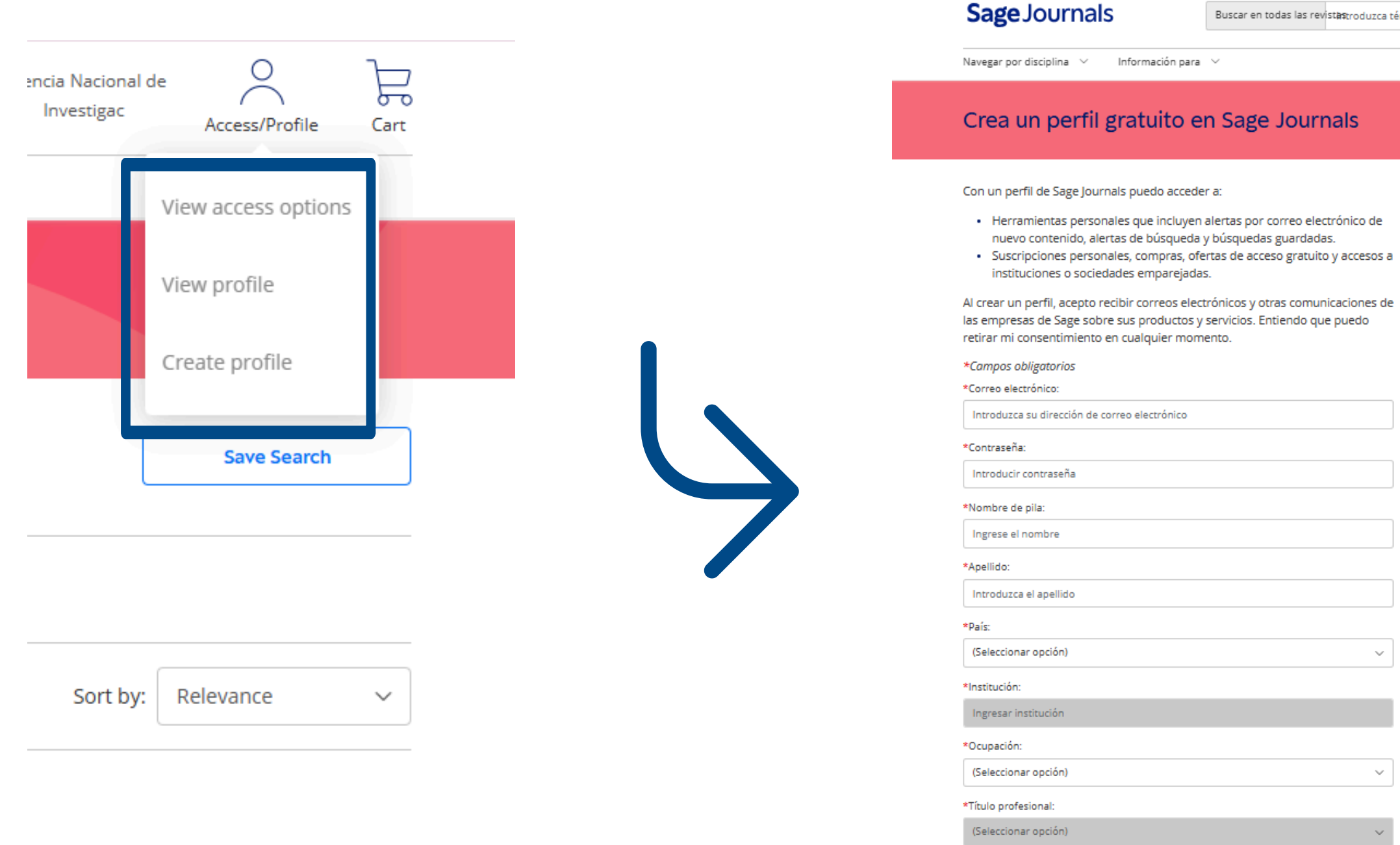

\* Entiendo que puedo darme de baia en cualquier n acepto la Política de Privacidad y los Términos y Condiciones

scribe nuevamente el código de la imager

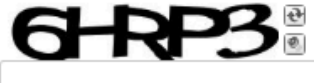

Crear Perfil

Tengo aci

Buscar en todas las revistastroduzca términos de búsqueda... Q <u>Búsqueda avanzada</u>

|                     |        | Su contraseña debe contener al |
|---------------------|--------|--------------------------------|
|                     |        | - menos:                       |
|                     |        | I letra minuscula              |
|                     |        | 🚫 1 letra mayúscula            |
|                     |        | 🛞 1 número                     |
|                     |        | ③ 1 carácter especial          |
|                     |        | 8 caracteres                   |
|                     |        |                                |
|                     |        |                                |
|                     |        |                                |
|                     | ~      |                                |
|                     |        |                                |
|                     |        |                                |
|                     |        |                                |
|                     |        |                                |
|                     |        |                                |
|                     | ~      |                                |
|                     |        |                                |
|                     |        |                                |
|                     | $\sim$ |                                |
|                     |        |                                |
| nomento. He leído y | 0      |                                |
|                     |        |                                |

# 

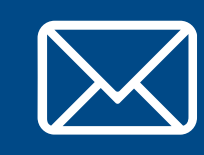

Por cualquier consulta escribir a biblio-informacion@fing.edu.uy

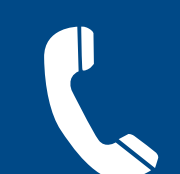

o llamar a los teléfonos 2714 2714 interno 10233